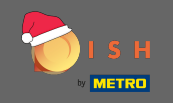

O primeiro passo é abrir dish.co . Em seguida, clique em inscrever-se no canto superior direito.

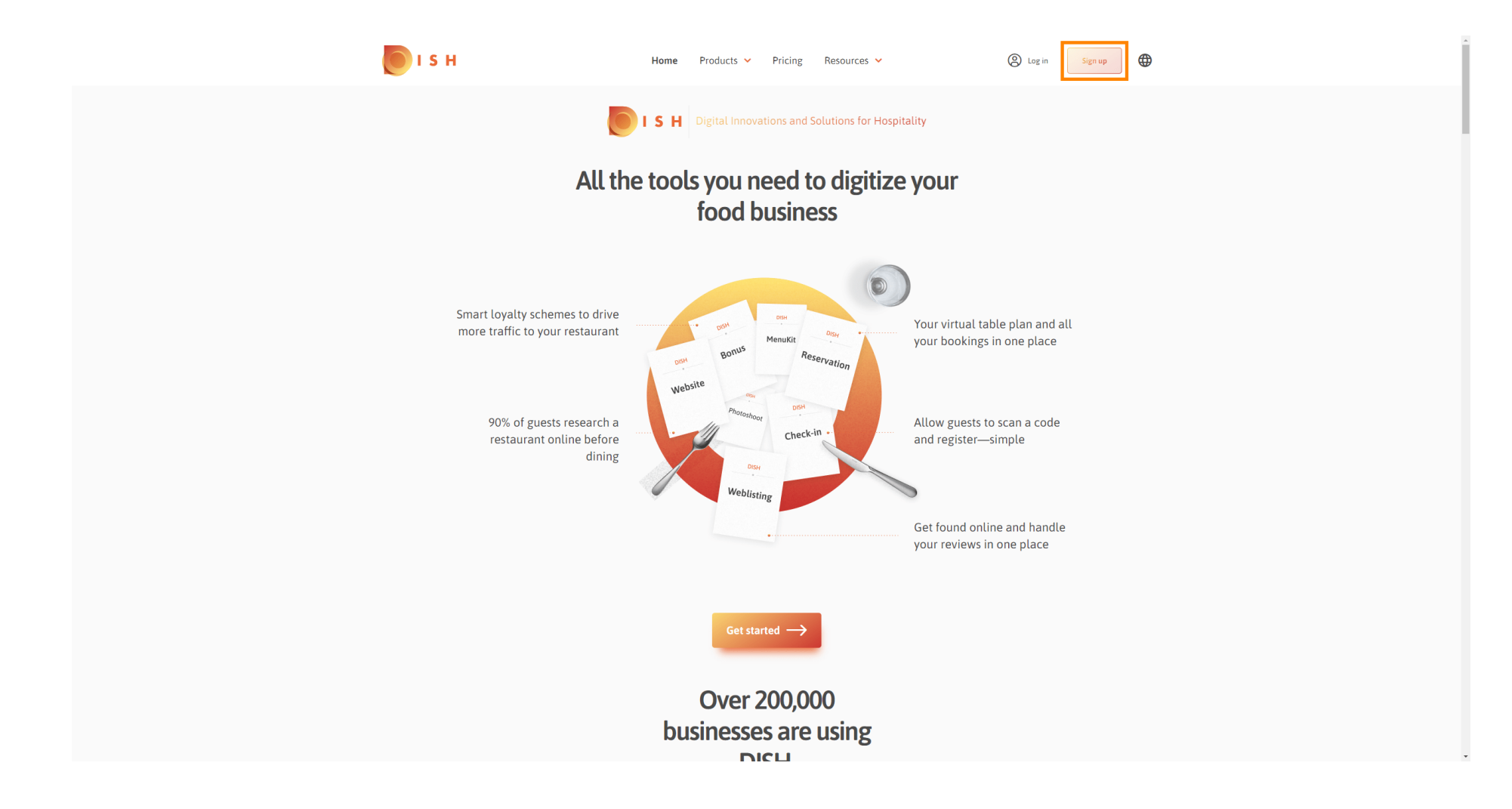

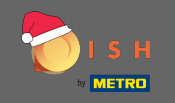

Digite o nome, o sobrenome e o número do celular. Ao terminar, marque a caixa de seleção para aceitar os Termos e Condições e a Política de Privacidade.

| s H              | Home                                 | Products 🖌 Pricing                        | Resources 🛩                 | Log in Sign up   | • |   |
|------------------|--------------------------------------|-------------------------------------------|-----------------------------|------------------|---|---|
|                  | SIGN UP                              |                                           |                             | _                |   |   |
|                  | Verify your mobile nu                | umber and start getting more cu           | stomers.                    |                  |   |   |
|                  | First Name                           |                                           |                             |                  |   |   |
|                  | First Name                           |                                           |                             |                  |   |   |
|                  | Last Name                            |                                           |                             |                  |   |   |
|                  | Last Name                            |                                           |                             |                  |   |   |
|                  | +49 ▼ Mobi<br>Prefix Mobile          | ILE NUMBER                                |                             |                  |   |   |
|                  |                                      |                                           |                             |                  |   |   |
|                  | Sec. 1 accept<br>DISH Privacy        | t DISH Terms and Conditions a<br>Policy . | nd acknowledge              |                  |   |   |
|                  |                                      |                                           |                             |                  |   |   |
|                  |                                      | Verify Mobile Number                      |                             |                  |   |   |
|                  |                                      | Have an Account?                          |                             |                  |   |   |
|                  |                                      | Sign in                                   |                             |                  |   |   |
|                  |                                      |                                           |                             |                  |   |   |
|                  |                                      |                                           |                             |                  |   |   |
|                  |                                      |                                           |                             |                  |   |   |
|                  |                                      |                                           |                             |                  |   |   |
| PRODU<br>Pricing | CT LEGAL<br>Terms of Use             | COMPANY<br>Contact                        | GET THE APP<br>DISH for iOS | BLOG & COMMUNITY |   |   |
| DISH M<br>Corona | agazine Data Privacy<br>Help Imprint | Blog                                      | DISH for Android            | _                |   |   |
| coond            |                                      |                                           |                             |                  |   | - |

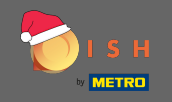

• Agora clique em verificar o número do celular .

| <b>Б</b> ізн                 | Home Pr                                   | oducts 🛩 Pricing I              | Resources 💙      | A Log in Sign up | • | * |
|------------------------------|-------------------------------------------|---------------------------------|------------------|------------------|---|---|
|                              | SIGN UP                                   |                                 |                  |                  |   |   |
|                              | Verify your mobile numbe                  | r and start getting more cu     | stomers.         |                  |   |   |
|                              | John                                      |                                 |                  |                  |   |   |
|                              | First Name                                |                                 |                  |                  |   |   |
|                              | Doe                                       |                                 |                  |                  |   |   |
|                              | Last Name                                 |                                 |                  |                  |   |   |
|                              | +49 👻                                     | 1004                            |                  |                  |   |   |
|                              | Prefix Mobile Numbe                       | er                              |                  |                  |   |   |
|                              | Yes, I accept DISH<br>DISH Privacy Policy | H Terms and Conditions a<br>y . | nd acknowledge   |                  |   |   |
|                              |                                           | Verify Mobile Number            |                  |                  |   |   |
|                              |                                           | Have an Account?<br>Sign In     |                  |                  |   |   |
|                              |                                           |                                 |                  |                  |   |   |
|                              |                                           |                                 |                  |                  |   |   |
|                              |                                           |                                 |                  |                  |   |   |
|                              |                                           |                                 |                  |                  |   |   |
| PRODUCT                      | LEGAL                                     | COMPANY                         | GET THE APP      | BLOG & COMMUNITY |   |   |
| Pricing                      | Terms of Use                              | Contact                         | DISH for iOS     |                  |   |   |
| DISH Magazine<br>Corona Help | Data Privacy<br>Imprint                   | Blog                            | DISH for Android |                  |   |   |
|                              |                                           |                                 |                  |                  |   | * |

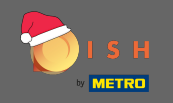

• Você receberá um código no seu celular. Por favor, insira-o aqui .

| рі з н |               | Home Pro                  | oducts 💙 Pricing R           | lesources 💙         | O Log in | Sign up | € |  |
|--------|---------------|---------------------------|------------------------------|---------------------|----------|---------|---|--|
|        |               | SIGN UP                   |                              |                     |          |         |   |  |
|        |               | Verify your mobile number | r and start getting more cus | tomers.             |          |         |   |  |
|        |               | 1. You will rec           | ceive a text message contair | ning a code.        |          |         |   |  |
|        |               | 2. Enter the c            | ode here to verify your mob  | ile number.         |          |         |   |  |
|        |               | 3. Wait for confirmati    | ion then proceed with settin | ng up your account. |          |         |   |  |
|        |               |                           | Change your mobile number    |                     |          |         |   |  |
|        |               |                           | 3  <br>Resend Code           |                     |          |         |   |  |
|        |               |                           | Next                         |                     |          |         |   |  |
|        |               |                           | Step back                    |                     |          |         |   |  |
|        |               |                           |                              |                     |          |         |   |  |
|        |               |                           |                              |                     |          |         |   |  |
|        |               |                           |                              |                     |          |         |   |  |
|        |               |                           |                              |                     |          |         |   |  |
|        | PRODUCT       | LEC AL                    | COMPANY                      |                     |          |         |   |  |
|        | Pricing       | Terms of Use              | Contact                      | DISH for iOS        |          |         |   |  |
|        | DISH Magazine | Data Privacy              | Blog                         | DISH for Android    |          |         |   |  |
|        | Corona Help   | Imprint                   | 0                            |                     |          |         |   |  |
|        |               |                           |                              |                     |          |         |   |  |
|        |               |                           | Made with 🎔 in Germany       |                     |          |         |   |  |

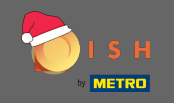

Clique em próximo para prosseguir.

| 💽 і ѕ н                      | Home                    | Products Y Pricing           | Resources 💙             | (S Log in Sign up ) | ĺ |
|------------------------------|-------------------------|------------------------------|-------------------------|---------------------|---|
|                              | SIGN UP                 |                              |                         |                     |   |
|                              | Verify your mobile num  | ber and start getting more   | customers.              |                     |   |
|                              | 1. You will             | receive a text message co    | ntaining a code.        |                     |   |
|                              | 2. Enter the            | e code here to verify your i | mobile number.          |                     |   |
|                              | 3. Wait for confirm     | nation then proceed with s   | etting up your account. |                     |   |
|                              |                         | Change your mobile numbe     | г                       |                     |   |
|                              |                         | 3 0 2 3                      |                         |                     |   |
|                              | _                       | Kesena Code                  |                         |                     |   |
|                              |                         | Next                         |                         |                     |   |
|                              |                         | Step back                    |                         |                     |   |
|                              |                         |                              |                         |                     |   |
|                              |                         |                              |                         |                     |   |
|                              |                         |                              |                         |                     |   |
|                              |                         |                              |                         |                     |   |
|                              |                         |                              |                         |                     |   |
| PRODUCT                      | LEGAL                   | COMPANY                      | GET THE APP             | BLOG & COMMUNITY    |   |
| Pricing                      | Terms of Use            | Contact                      | DISH for iOS            |                     |   |
| DISH Magazine<br>Corona Help | Data Privacy<br>Imprint | Blog                         | DISH for Android        |                     |   |
|                              |                         |                              |                         |                     |   |
|                              |                         | Made with 🎔 in German        | У                       |                     | , |

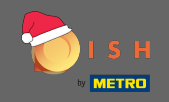

# **T** Digite seu endereço de e-mail.

| 🜔 і ѕ н                                                   | Home F                                                  | Products 🖌 Pricing           | Resources 💙                                     | (c) Log in Sign up |
|-----------------------------------------------------------|---------------------------------------------------------|------------------------------|-------------------------------------------------|--------------------|
|                                                           | SIGN UP<br>Enter your email address                     | and select your notification | n settings                                      |                    |
|                                                           | t <br>E-mail address                                    |                              |                                                 |                    |
|                                                           | <b>Germany</b><br>Country                               |                              | ·                                               |                    |
|                                                           |                                                         | Next<br>Step back            |                                                 |                    |
|                                                           |                                                         |                              |                                                 |                    |
|                                                           |                                                         |                              |                                                 |                    |
|                                                           |                                                         |                              |                                                 |                    |
| <b>PRODUCT</b><br>Pricing<br>DISH Magazine<br>Corona Help | <b>LEGAL</b><br>Terms of Use<br>Data Privacy<br>Imprint | COMPANY<br>Contact<br>Blog   | GET THE APP<br>DISH for iOS<br>DISH for Android | BLOG & COMMUNITY   |
|                                                           |                                                         | Made with 🎔 in Germany       |                                                 |                    |
|                                                           |                                                         | © DISH 2021                  |                                                 |                    |

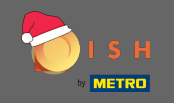

# Clique em Avançar para continuar.

| <b>Б</b> І S Н               | Home                    | Products 💙 Pricing            | g Resources 💙               | (2) Log in Sign up |
|------------------------------|-------------------------|-------------------------------|-----------------------------|--------------------|
|                              | SIGN UP                 |                               |                             |                    |
|                              | Enter your email ad     | dress and select your notific | cation settings             |                    |
|                              | E-mail address          |                               |                             |                    |
|                              | Germany                 |                               | Ŧ                           |                    |
|                              |                         | Next                          |                             |                    |
|                              |                         | Step back                     |                             |                    |
|                              |                         |                               |                             |                    |
|                              |                         |                               |                             |                    |
|                              |                         |                               |                             |                    |
| PRODUCT<br>Pricing           | LEGAL<br>Terms of Use   | COMPANY<br>Contact            | GET THE APP<br>DISH for iOS |                    |
| DISH Magazine<br>Corona Help | Data Privacy<br>Imprint | Blog                          | DISH for Android            |                    |
|                              |                         | Made with 🎔 in Germa          | lany                        |                    |
|                              |                         | © DISH 2021                   |                             |                    |

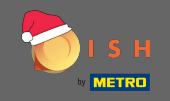

**T** Digite a senha que deverá ser utilizada.

| <b>П</b> І Я Н               | Home P                                             | roducts 🖌 Pricing                       | Resources 💙                 | (a) Log in Sign up |  |
|------------------------------|----------------------------------------------------|-----------------------------------------|-----------------------------|--------------------|--|
|                              | SIGN UP                                            |                                         |                             |                    |  |
|                              | Please enter a password should be at least 8 chara | you would like to use with y<br>acters. | our account. Password       |                    |  |
|                              | Password                                           |                                         | ٢                           |                    |  |
|                              | Confirm password                                   |                                         | ٢                           |                    |  |
|                              | Confirm password                                   | Next                                    |                             |                    |  |
|                              |                                                    | Step back                               | -                           |                    |  |
|                              |                                                    |                                         |                             |                    |  |
|                              |                                                    |                                         |                             |                    |  |
|                              |                                                    |                                         |                             |                    |  |
|                              |                                                    |                                         |                             |                    |  |
| PRODUCT<br>Pricing           | LEGAL<br>Terms of Use                              | COMPANY<br>Contact                      | GET THE APP<br>DISH for iOS | BLOG & COMMUNITY   |  |
| DISH Magazine<br>Corona Help | Uata Privacy<br>Imprint                            | Blog                                    | DISH for Android            |                    |  |
|                              |                                                    | Made with ♥ in Germany<br>© DISH 2021   |                             |                    |  |

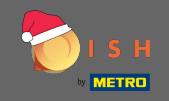

**T** Confirme a senha digitando-a novamente.

| 问 і ѕ н       | Home P                                             | Products 🖌 Pricing                       | Resources 💙           | Log in     Sign up | • |
|---------------|----------------------------------------------------|------------------------------------------|-----------------------|--------------------|---|
|               | SIGN UP                                            |                                          |                       |                    |   |
|               | Please enter a password should be at least 8 chara | you would like to use with y<br>racters. | our account. Password |                    |   |
|               | •••••                                              |                                          | ۲                     |                    |   |
|               | Password                                           |                                          |                       |                    |   |
|               | Confirm password                                   |                                          | 0                     |                    |   |
|               | Confirm password                                   |                                          |                       |                    |   |
|               |                                                    | Next                                     |                       |                    |   |
|               |                                                    |                                          |                       |                    |   |
|               |                                                    | Step back                                |                       |                    |   |
|               |                                                    |                                          |                       |                    |   |
|               |                                                    |                                          |                       |                    |   |
|               |                                                    |                                          |                       |                    |   |
|               |                                                    |                                          |                       |                    |   |
|               |                                                    |                                          |                       |                    |   |
|               |                                                    |                                          |                       |                    |   |
|               |                                                    |                                          |                       |                    |   |
|               |                                                    |                                          |                       |                    |   |
|               |                                                    |                                          |                       |                    |   |
| BRADIICT      | LEGAL                                              | COMPANY                                  | GET THE APP           |                    |   |
| Pricing       | Terms of Use                                       | Contact                                  | DISH for iOS          |                    |   |
| DISH Magazine | Data Privacy                                       | Blog                                     | DISH for Android      |                    |   |
| Corona Help   | Imprint                                            |                                          |                       |                    |   |
|               |                                                    | Made with 🎔 in Germany                   |                       |                    |   |
|               |                                                    | · · · · · · · · · · · · · · · · · · ·    |                       |                    |   |
|               |                                                    | © DISH 2021                              |                       |                    |   |

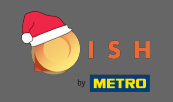

# Continue clicando em Avançar .

| 💽 і ѕ н                  | Home Pr                                                            | roducts 🖌 Pricing F                      | Resources 💙                      | (B) Log in Sign up | • |
|--------------------------|--------------------------------------------------------------------|------------------------------------------|----------------------------------|--------------------|---|
|                          | SIGN UP<br>Please enter a password y<br>should be at least 8 chara | you would like to use with yo<br>icters. | our account. Password            |                    |   |
|                          | Parquard                                                           |                                          | ۲                                |                    |   |
|                          | *****                                                              |                                          | ٥                                |                    |   |
|                          | Confirm password                                                   |                                          |                                  |                    |   |
|                          |                                                                    | Next<br>Step back                        |                                  |                    |   |
|                          |                                                                    | ·                                        |                                  |                    |   |
|                          |                                                                    |                                          |                                  |                    |   |
|                          |                                                                    |                                          |                                  |                    |   |
|                          |                                                                    |                                          |                                  |                    |   |
| PRODUCT                  | LEGAL                                                              | COMPANY                                  | GET THE APP                      | BLOG & COMMUNITY   |   |
| Pricing<br>DISH Magazine | Terms of Use<br>Data Privacy                                       | Contact<br>Blog                          | DISH for iOS<br>DISH for Android | • 0                |   |
| Corona Help              | imprint                                                            | Made with 🎔 in Germany                   |                                  |                    |   |
|                          |                                                                    | © DISH 2021                              |                                  |                    |   |

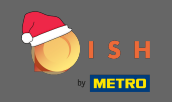

## Escolha se você possui / administra um estabelecimento , trabalha nele ou ambos , selecionando-o.

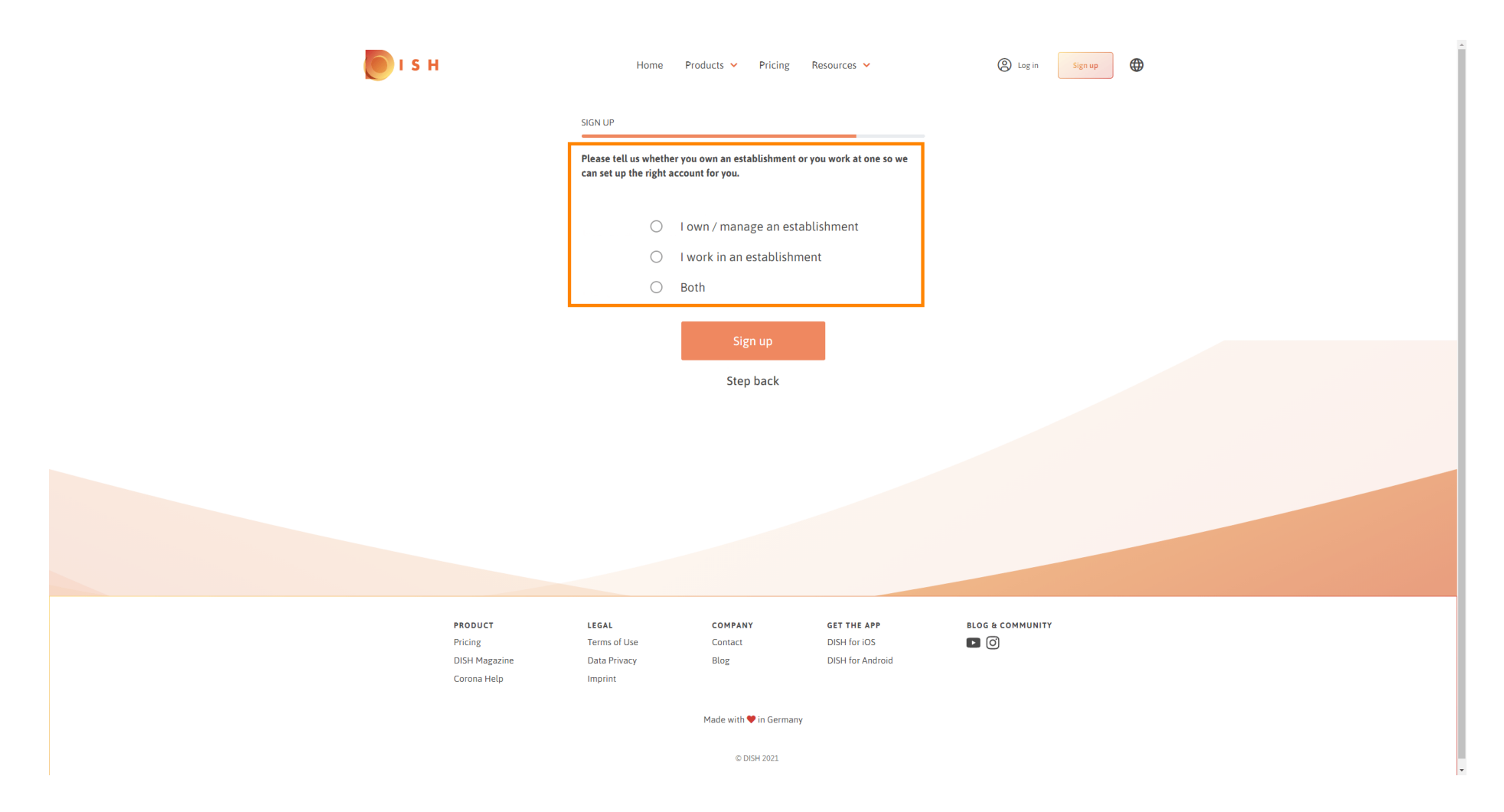

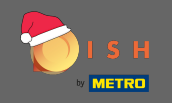

Clique em inscrever-se para finalizar o processo de registro.

| ы г н                                                    | Home                                                | Products Y Pricing                                   | Resources 💙                                     | (2) Log in Sign up | ) |
|----------------------------------------------------------|-----------------------------------------------------|------------------------------------------------------|-------------------------------------------------|--------------------|---|
|                                                          | SIGN UP                                             |                                                      |                                                 |                    |   |
|                                                          | Please tell us wheth<br>can set up the right        | her you own an establishment o<br>t account for you. | or you work at one so we                        |                    |   |
|                                                          | ۲                                                   | l own / manage an esta                               | ablishment                                      |                    |   |
|                                                          | 0                                                   | I work in an establishm                              | nent                                            |                    |   |
|                                                          | 0                                                   | Both                                                 |                                                 |                    |   |
|                                                          |                                                     | Sign up<br>Step back                                 |                                                 |                    |   |
|                                                          |                                                     |                                                      |                                                 |                    |   |
| <b>PRODUCT</b><br>Pricing<br>DISH Magazin<br>Corona Help | LEGAL<br>Terms of Use<br>ie Data Privacy<br>Imprint | COMPANY<br>Contact<br>Blog                           | GET THE APP<br>DISH for iOS<br>DISH for Android |                    |   |
|                                                          |                                                     | Made with 🎔 in Germany                               | /                                               |                    |   |
|                                                          |                                                     | © DISH 2021                                          |                                                 |                    |   |

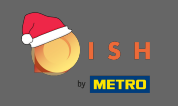

Agora, depois de configurar a conta com sucesso, você precisa adicionar um estabelecimento à conta. Para isso, clique em adicionar estabelecimento. Nota: Você também pode adicionar um estabelecimento posteriormente.

| 🜔 і s н |                                                                   | Home Products 🗸                                     | Pricing Resources                             | •                   | John Doe 🙁 🔀     | ĺ |
|---------|-------------------------------------------------------------------|-----------------------------------------------------|-----------------------------------------------|---------------------|------------------|---|
|         | SIGN                                                              | UP                                                  |                                               |                     |                  |   |
|         |                                                                   | Congrat                                             | ulations<br>een successfully creat            | ed.                 |                  |   |
|         | Ν                                                                 | low you can add your establi                        | shment and choose y                           | our plan.           |                  |   |
|         |                                                                   | Add Estal                                           | olishment                                     |                     |                  |   |
|         |                                                                   | Not                                                 | now                                           |                     |                  |   |
|         |                                                                   |                                                     |                                               |                     |                  |   |
|         |                                                                   |                                                     |                                               |                     |                  |   |
|         | PRODUCT LEC<br>Pricing Ter<br>DISH Magazine Da<br>Corona Help Imm | SAL COMPANY<br>ms of Use Contact<br>ta Privacy Blog | <b>GET THE</b> .<br>DISH for it<br>DISH for A | APP<br>DS<br>ndroid | BLOG & COMMUNITY |   |

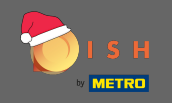

# Insira o nome, tipo e país do seu estabelecimento.

| 🜔 і s н                   | l i i i i i i i i i i i i i i i i i i i | Home Products 🗸 P                     | ricing Resources 🗸          |   | John Doe | · (2) 🕀 |
|---------------------------|-----------------------------------------|---------------------------------------|-----------------------------|---|----------|---------|
| <b>ESTABLS</b><br>PACTIVE | IMENT SELECTED: Nothing selected        | •                                     |                             |   |          |         |
|                           | CF                                      | REATE ESTABLISHMENT                   |                             |   |          |         |
|                           | Ac                                      | dd your establishment details.        |                             |   |          |         |
|                           |                                         |                                       |                             |   |          |         |
|                           | Er<br>Est                               | nter Establishment Name               |                             |   |          |         |
|                           | Er                                      | nter Establishment Type               |                             | - |          |         |
|                           | Est                                     | tablishment Type                      |                             |   |          |         |
|                           | Se<br>                                  | elect Country                         |                             |   |          |         |
|                           |                                         |                                       |                             |   |          |         |
|                           |                                         | Next                                  |                             |   |          |         |
|                           |                                         |                                       |                             |   |          |         |
|                           |                                         |                                       |                             |   |          |         |
|                           |                                         |                                       |                             |   |          |         |
|                           |                                         |                                       |                             |   |          |         |
|                           | PRODUCT L<br>Pricing T                  | LEGAL COMPANY<br>Terms of Use Contact | GET THE APP<br>DISH for iOS |   |          |         |
|                           | DISH Magazine D                         | Data Privacy Blog                     | DISH for Android            |   |          |         |
|                           | Corona Help II                          | Imprint                               |                             |   |          |         |
|                           |                                         | Made with 🎔 in                        | Germany                     |   |          |         |
|                           |                                         | © DISH 2                              | 2021                        |   |          |         |

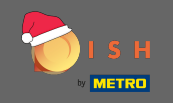

• Vá para a próxima etapa clicando em próximo .

| 🦲 і s н                   | Home                                              | Products Y Pricing Res | ources 💙         | John Doe         | • |
|---------------------------|---------------------------------------------------|------------------------|------------------|------------------|---|
| ESTABLISHM<br>SACTIVE EST | ENT SELECTED. Nothing selected                    |                        |                  |                  |   |
|                           | CREATE ESTABLISHMEI                               | NT                     |                  |                  |   |
|                           | Add your establishm                               | ient details.          |                  |                  |   |
|                           | John's Business                                   |                        |                  |                  |   |
|                           | Establishment Name                                |                        |                  |                  |   |
|                           | Bar / Pub<br>Establishment Type                   |                        | <b>•</b>         |                  |   |
|                           | Germany                                           |                        | •                |                  |   |
|                           |                                                   | Next                   |                  |                  |   |
|                           |                                                   |                        |                  |                  |   |
|                           |                                                   |                        |                  |                  |   |
|                           |                                                   |                        |                  |                  |   |
|                           | PRODUCT LEGAL                                     | COMPANY                | GET THE APP      | BLOG & COMMUNITY |   |
|                           | Pricing Terms of Use                              | Contact                | DISH for iOS     |                  |   |
|                           | DISH Magazine Data Privacy<br>Corona Help Imprint | Blog                   | DISH for Android |                  |   |
|                           |                                                   | Made with 🎔 in Germany |                  |                  |   |
|                           |                                                   | © DISH 2021            |                  |                  |   |

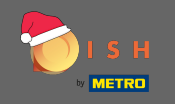

Digite o nome e o endereço da sua empresa nos campos de texto designados e adicione um número de IVA, se houver. Nota: O número do IVA pode ser opcional dependendo do país em que você está localizado.

| ESTABLISHMENT SELECTED<br>VACTOR STABLISHMENT | TE ESTABLISHMENT                                                 | 4 ∰ MY ESTABLISHMENT |
|-----------------------------------------------|------------------------------------------------------------------|----------------------|
| CREA                                          | re establishment                                                 |                      |
|                                               | our company details.                                             |                      |
| ( bbA                                         |                                                                  |                      |
|                                               | Company Details                                                  |                      |
|                                               | Please tell us more about the company running the establishment. |                      |
|                                               | Where do the bills go?                                           |                      |
| Ente                                          | r Company Name                                                   |                      |
| Compa                                         | ny Name                                                          |                      |
| Ente<br>Addre                                 | r Company Address 1                                              |                      |
| Ente                                          | r Company Address 2                                              |                      |
| Āddres                                        | s 2 (optional)                                                   |                      |
| Ente                                          | r Postal Code Enter Company City                                 |                      |
| Postal                                        | cone City                                                        |                      |
| Gerr<br>Countr                                | nany<br>у                                                        |                      |
| DE                                            | VAT Number (Optional)                                            |                      |
| VAT N                                         | (Optional)                                                       |                      |
|                                               | Next                                                             |                      |

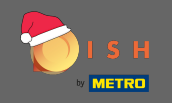

# Clique próximo para continuar.

| 🜔 і 5 н                                                            | Home                    | Products 🛩              | Pricing Resources 🗸                     |           | John Doe | e (2) 🌐 |  |
|--------------------------------------------------------------------|-------------------------|-------------------------|-----------------------------------------|-----------|----------|---------|--|
| ESTABLISHMENT SELECTED.<br>0.4CTV/CESTABLISHMENTS Nothing selected |                         | •                       |                                         | 🖓 МҮ ТЕАМ |          |         |  |
|                                                                    | CREATE ESTABLISHME      | NT                      |                                         |           |          |         |  |
|                                                                    | Add your company o      | details.                |                                         |           |          |         |  |
|                                                                    | ,,                      |                         |                                         |           |          |         |  |
|                                                                    |                         | Compai                  | ny Details                              |           |          |         |  |
|                                                                    | Please tel              | l us more abou<br>estab | ut the company running the<br>lishment. | :         |          |         |  |
|                                                                    |                         | Where do                | o the bills go?                         |           |          |         |  |
|                                                                    | John's Pub              |                         |                                         |           |          |         |  |
|                                                                    | Company Name            |                         |                                         |           |          |         |  |
|                                                                    | Teststreet 12           |                         |                                         |           |          |         |  |
|                                                                    | Address 1               |                         |                                         |           |          |         |  |
|                                                                    | Enter Company Address 2 |                         |                                         |           |          |         |  |
|                                                                    | 14123                   | Berlin                  |                                         |           |          |         |  |
|                                                                    | Postal Code             | City                    |                                         |           |          |         |  |
|                                                                    | Germany                 |                         |                                         |           |          |         |  |
|                                                                    | Country                 |                         |                                         |           |          |         |  |
|                                                                    | DE VAT Numbe            |                         |                                         |           |          |         |  |
|                                                                    | VAI Number (Optional)   |                         |                                         |           |          |         |  |
|                                                                    |                         | 1                       | Vext                                    |           |          |         |  |
|                                                                    |                         | -                       |                                         |           |          |         |  |

.

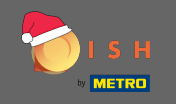

Na etapa final insira o endereço do seu estabelecimento. Se for igual ao endereço da sua empresa, pode finalizar o processo diretamente clicando em adicionar estabelecimento.

| 💽 і ѕ н                                                              | Home Products 🗸 Pricing Resources 🗸 John Doe 🛞 🌐 |
|----------------------------------------------------------------------|--------------------------------------------------|
| ESTABLISHMENT SELECTED:<br>SACTOR ESTABLISHMENTS<br>Nothing selected |                                                  |
|                                                                      | CREATE ESTABLISHMENT                             |
|                                                                      | Add your establishment address.                  |
|                                                                      | John's Business                                  |
|                                                                      | Same as company                                  |
|                                                                      | Address line 1                                   |
|                                                                      | Address line 2 (optional)                        |
|                                                                      | 14123 Berlin                                     |
|                                                                      | Postal Code City                                 |
|                                                                      | Country                                          |
|                                                                      | Add Establishment                                |
|                                                                      | Step back                                        |
|                                                                      |                                                  |
|                                                                      |                                                  |
|                                                                      |                                                  |